## Apply to the Graduate Certificate in Microbiology and Immunity (MIGCP)

To apply to the Graduate Certificate in MIGCP, you must:

- 1. <u>Click here</u> to go to the Graduate College website (will open in a new window).
- 2. <u>Click the APPLY NOW link</u> at the upper right.
- 3. Click "create an account" and enter your e-mail address.
- 4. Follow the instructions in the e-mail you will get to create your account.
- 5. Once the "My Profile" information is complete, click "Start a new application".
- 6. Choose "Certificate" from the first pull-down menu.
- 7. Choose "Microbiology and Immunity (Certificate)" from the second pull-down menu.
- 8. Choose the semester you would like to begin your studies.
- 9. You can work on your application in any order and edit accordingly. However, enter your payment information last. After payment information has been submitted you will not be able to go back in and edit your application. Your application will be complete at that point and you would have to start a new application process.

Click here for information about the Graduate Certificate in Microbiology and Immunity

If you have any questions, please e-mail Polly Haffner at phaffner@arizona.edu.